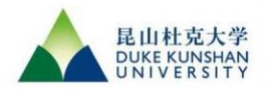

You can use course permission number to skip a "prerequisite" or "instructor consent" of the course you are going to select. Please view the following steps as reference.

1. First enter Student Center, and then click on the *Class Search* under *Class Information*.

| ♠  | Dashboard         | Select all the required (*) search criteria. |               |           |         |  |  |  |  |  |
|----|-------------------|----------------------------------------------|---------------|-----------|---------|--|--|--|--|--|
| Ö  | A sh data a       | Term:*<br>2023 Fall Term                     | Subject ~     | Catalog # | Session |  |  |  |  |  |
|    | Advising          | Search                                       | Reset Filters |           |         |  |  |  |  |  |
| 82 | Class Information |                                              |               |           |         |  |  |  |  |  |
|    | Browse Classes    | Show Open Classes Only                       |               |           |         |  |  |  |  |  |
|    | Course Catalog    |                                              |               |           |         |  |  |  |  |  |
| _( | Class Search 🗸    |                                              |               |           |         |  |  |  |  |  |
| Ċ  | Schedule          |                                              |               |           |         |  |  |  |  |  |
|    | Enrollment 🗸      |                                              |               |           |         |  |  |  |  |  |

2. Select the basic course search criteria and click on **Search**. (MUSIC 210 is chosen as an example here.)

| Select all the required (*) search criteria. |                   |         |                   |         |         |                  |            |               |  |  |  |
|----------------------------------------------|-------------------|---------|-------------------|---------|---------|------------------|------------|---------------|--|--|--|
| Term: * 2023 Fall Term V                     | Subject:<br>Music | × ×     | Catalog #:<br>210 |         | Session |                  | ✓ Keyword  |               |  |  |  |
| Search                                       | Reset F           | Filters |                   |         |         |                  |            |               |  |  |  |
| Show Open Classes Only                       |                   |         |                   |         |         |                  |            |               |  |  |  |
| Orchestra   MUSIC 210                        |                   |         |                   |         |         |                  |            |               |  |  |  |
| SECTION                                      | TOPIC             | SESSION | DAYS              | START   | END     | ROOM             | INSTRUCTOR | DATES         |  |  |  |
| > 001-LEC (1282) 🚬                           |                   | 1       | Мо                | 5:30 pm | 7:00 pm | IB 1047 (Classro |            | 08/21 - 12/07 |  |  |  |

3. Choose the class that you need to enroll and click on Add to Cart.

| Term:* 2023 Fall Term  | Subject:<br>Music | × ~     | Catalog #:<br>210 |         | Session |                  | ~ Keyword  |               | More Filters 4          |
|------------------------|-------------------|---------|-------------------|---------|---------|------------------|------------|---------------|-------------------------|
| Search                 | Reset Filte       | ərs     |                   |         |         |                  |            |               |                         |
| Show Open Classes Only |                   |         |                   |         |         |                  |            |               |                         |
|                        |                   |         |                   |         |         |                  |            |               |                         |
| Orchestra   MUSIC 210  |                   |         |                   |         |         |                  |            |               |                         |
| SECTION                | TOPIC             | SESSION | DAYS              | START   | END     | ROOM             | INSTRUCTOR | DATES         | STATUS                  |
| > 001-LEC (1282)       | -                 | 1       | Мо                | 5:30 pm | 7:00 pm | IB 1047 (Classro |            | 08/21 - 12/07 | • 40/40                 |
|                        |                   |         |                   |         |         |                  |            |               | Add to Cart             |
|                        |                   |         |                   |         |         |                  |            |               | Add to Schedule Builder |
|                        |                   |         |                   |         |         |                  |            |               |                         |

Note: Make sure you add all the required components, such as recitation or lab to your shopping cart.

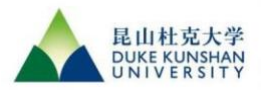

4. A window will pop up asking you to input the permission number for adding this class. Click on Save after you have entered the permission number.

|         | Enrollment options                     |      | ×   |  |  |  |  |  |
|---------|----------------------------------------|------|-----|--|--|--|--|--|
| C SESSI | MUSIC 210: Chamber Ensemble 001 - 1282 |      |     |  |  |  |  |  |
| 1       | Permission Number:<br>123456           |      | Liu |  |  |  |  |  |
|         | Wait list if class is full             |      |     |  |  |  |  |  |
|         | Cancel                                 | Save |     |  |  |  |  |  |
|         |                                        |      |     |  |  |  |  |  |

5. Once you have successfully added the class to your shopping cart, a Success message will pop up to confirm the class has been added to the cart.

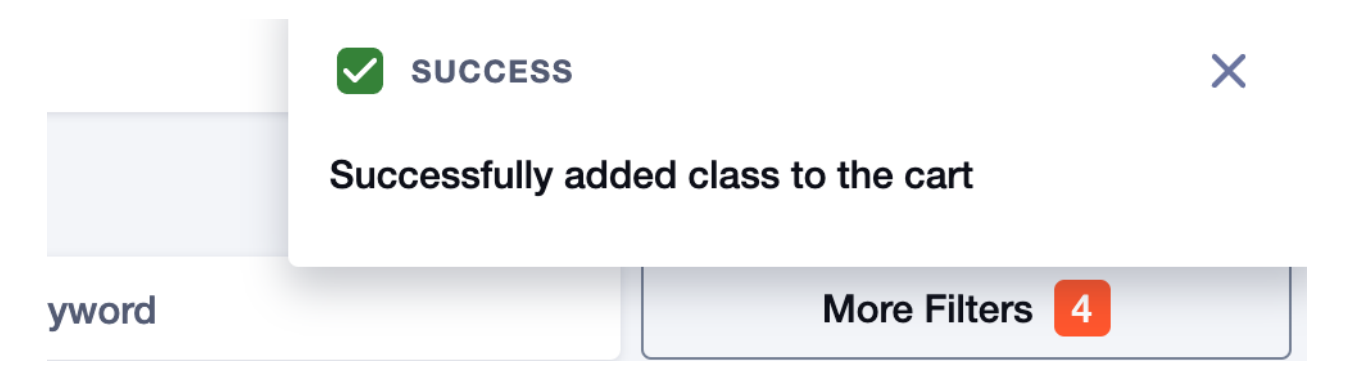

6. Go to **Shopping Cart** under **Enrollment**. Choose the courses that you want to enroll, and click on the **Enroll** button to finish enrolling.

| 基UII 社宠大学<br>DUKE KUNSHAN<br>UNI VERSITY | = | Shopping Cart           |                  |      |         |         |            |       |                 |        | \$        |
|------------------------------------------|---|-------------------------|------------------|------|---------|---------|------------|-------|-----------------|--------|-----------|
| n Dashboard                              |   | Term:<br>2023 Fall Term | ~                |      |         |         |            |       | Sched           | ule Ad | d Class 🛩 |
| Advising                                 |   | Q Search                |                  |      |         |         |            |       | Save Selections | Delete | Enroll    |
| E Class Information                      |   | CLASS -                 | DESCRIPTION      | DAYS | START   | END     | INSTRUCTOR | UNITS | STATUS          |        | 0 -       |
| Schedule                                 |   | MUSIC 210               |                  |      |         |         |            |       |                 |        |           |
| S Enrollment                             | ^ | > 001-LEC (1282)        | Chamber Ensemble | Мо   | 5:30 pm | 7:00 pm |            | 2     | 0 40/40         |        |           |
| Planner                                  |   |                         |                  |      |         |         |            |       |                 |        |           |
| Shopping Cart                            | ~ |                         |                  |      |         |         |            |       |                 |        |           |

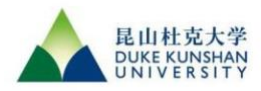

## Procedure Document: Class Permission Number

| Term:<br>2023 Fall Term       | ~                |      |         |         |            |       | Sched           | ule Ad | d Class 🗸 |
|-------------------------------|------------------|------|---------|---------|------------|-------|-----------------|--------|-----------|
| Q Search                      |                  |      |         |         |            |       | Save Selections | Delete | Enroll    |
| CLASS 👻                       | DESCRIPTION      | DAYS | START   | END     | INSTRUCTOR | UNITS | STATUS          |        |           |
| > MUSIC 210<br>001-LEC (1282) | Chamber Ensemble | Мо   | 5:30 pm | 7:00 pm | •          | 2     | <b>0</b> 40/40  | _      | •         |
|                               |                  |      |         |         |            |       |                 | Enroll |           |